# 上海市学生资助管理中心信息化工作平台

# 院系管理员操作手册-本专科业务

# 2023 年 09 月

| 1 | 登录地址        | 2  |
|---|-------------|----|
| 2 | 登录及账号管理     | 2  |
|   | 2.1 登录      | .2 |
| 3 | 国家奖学金       | 3  |
|   | 3.1 学生明细    | .3 |
|   | 3.2 院系审核    | .5 |
| 4 | 上海市奖学金      | .6 |
|   | 4.1 学生明细    | .6 |
|   | 4.2 院系审核    | .8 |
| 5 | 国家励志奖学金     | 9  |
|   | 5.1 学生明细    | .9 |
|   | 5.2 院系审核1   | 1  |
|   | 5.3 批量上传照片1 | 2  |
| 6 | 困难学生管理1     | 3  |
|   | 6.1 学生明细1   | 3  |
|   | 6.2 院系审核1   | 5  |

# 目录

# 1 登录地址

浏览器:建议谷歌浏览器; 登录地址为:

本文档中所提及的学校、院系、辅导员、学生均指的是本专科下的。

# 2 登录及账号管理

### 2.1 登录

院系账号:学校管理员提供;

支持输入账号密码进行登录;

支持手机验证码进行登录;

根据学校提供的账号及手机号码进行重置密码后登录;

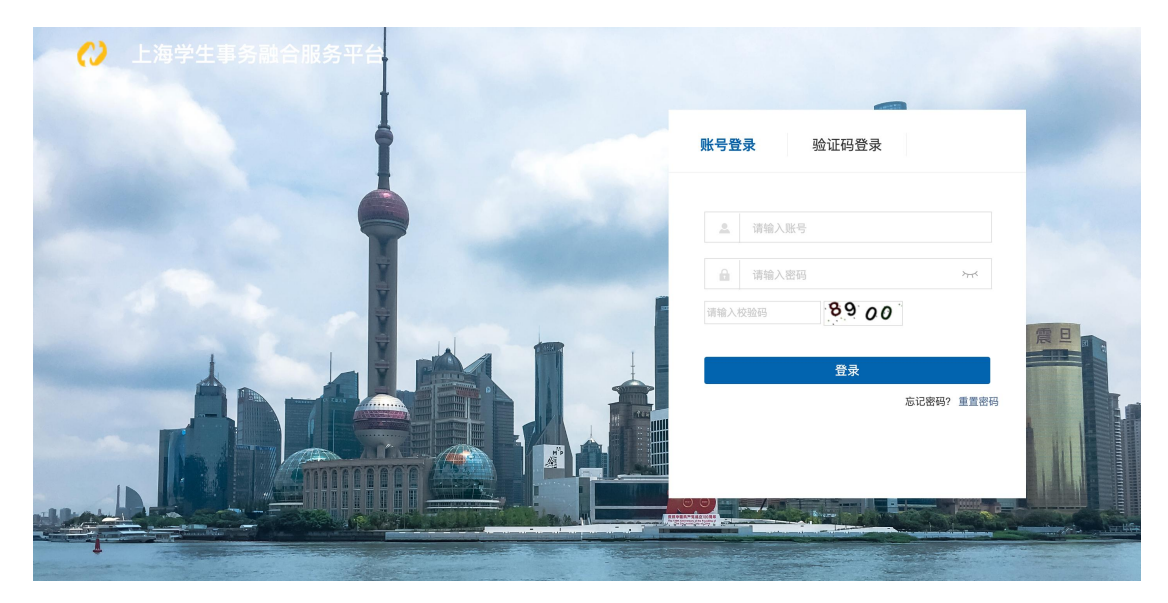

# 3 国家奖学金

### 3.1 学生明细

### 3.1.1 审核通过/审核退回

院系管理员登录后,点击进入"国家奖学金管理"》学生明细》,院系管理员进入列表页 后,如下图所示,需选择数据后执行审批操作

| ▲ 国家奖学金管理 へ    | ¢ | 3 国奖 | 学生明细  |            |          |        |            |       |     |      |
|----------------|---|------|-------|------------|----------|--------|------------|-------|-----|------|
| 院系审核           |   | 首页   |       |            |          |        |            |       |     |      |
| 学生明细           |   | 学年   | 全部    | ▼ 姓名       |          | 身份证号   |            |       | 查询  | 重置   |
| 🕂 上海市奖学金管理 🗸 🗸 |   | 刷新   | 审核通过  | 过(院系) 审核退回 | 院系) 院系上报 | 院系上报撤回 | 打印申请表(PDF) |       |     | ļ≞   |
| ▲ 国家励志奖学金管理 ∨  |   |      | 学生编号。 | 学校名称 🕫     | 院系名称 =   | 姓名≑    | 性别 ≑       | 身份证号≑ | 学号◆ | 班級 ≑ |
| ☆ 本专科困难学生管理 ~  |   |      |       |            |          |        |            |       |     |      |

点击【审核通过】,则根据选择的数据提交至下一节点"院系上报",支持多选,若不存在 需院系审核数据,则会如图 1 进行提示,可通过"状态"一栏图 2 进行查看当前审批的状态;

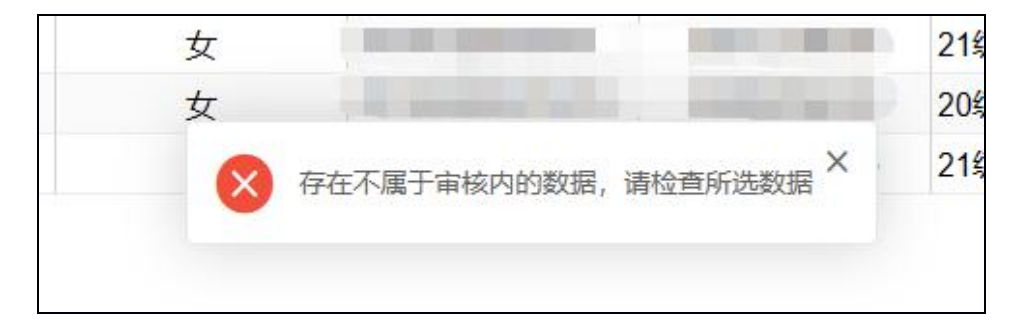

图 1

|    | 状态≑        |
|----|------------|
|    | 草稿         |
| 院系 | 系已上报,待学校审核 |
|    | 已备案        |

图 2

点击【审批退回】,则依据所选数据退回至"辅导员上报"节点,若所选数据审核节点与当前不一致也会如图 1 提示;

注意:进行审批前需点击进入表单,需填写内容"院系审批意见"(如图 4)只有填写完成

|      | ★ 请填写院系意见 ★     |
|------|-----------------|
|      | 图 3             |
| 院系意见 |                 |
| 院系意见 | *               |
| 院系日期 | * 填写的日期尽量在"工作日" |

图 4

### 3.1.2 院系上报/院系上报撤回

院系管理员登录后,点击进入"国家奖学金管理"》学生明细》,院系管理员进入列表页 后,如下图所示,需选择数据后执行审批操作

| ▲ 国家奖学金管理 ^     | 🚱 国奖学生明细 |               |         |        |            |        |     |     |
|-----------------|----------|---------------|---------|--------|------------|--------|-----|-----|
| 院系审核            | 首页       |               |         |        |            |        |     |     |
| 学生明细            | 学年 全部    | ▼ 姓名          |         | 身份证号   |            |        | 查询  |     |
| ➡ 上海市奖学金管理 ~    | 刷新 审核通过  | ±(院系) 审核退回(院系 | 系) 院系上报 | 院系上报撤回 | 打印申请表(PDF) |        |     | ļ≞  |
| ▲ 国家励志奖学金管理 ∨   | ✓ 学生编号。  | 学校名称。         | 院系名称 🕫  | 姓名♀    | 性別◆        | 身份证号 ≑ | 学号◎ | 班級≑ |
| 111 华文村四州子工昌垣 、 |          |               |         |        |            |        |     |     |

点击【院系上报撤回】,则依据所选数据退回至"院系审核"节点,若所选数据审核节点与 当前不一致也会如图 1 提示;

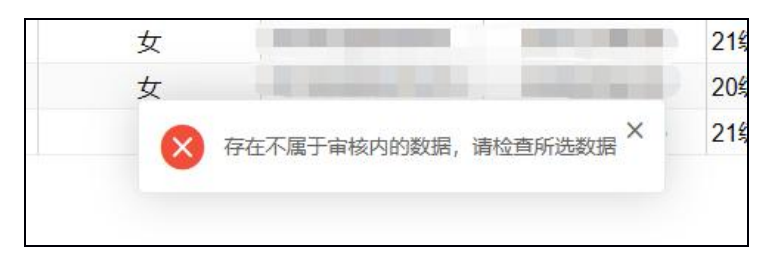

图 1

点击【院系上报】,则根据选择的数据提交至则根据选择的数据提交至下一节点"学校审 核",支持多选,若不存在需院系上报数据,则会如图 1 进行提示,可通过"状态"一栏图 2 进行查看当前审批的状态;

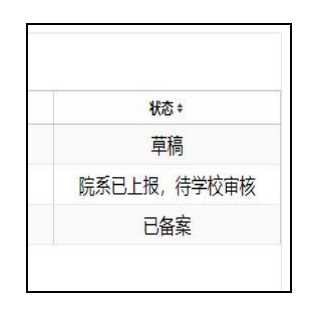

图 2

注意: 院系上报需先执行院系同意审批后; 上报后无需进行上报撤回, 请谨慎操作;

### 3.1.3 打印申请表

院系管理员登录后,点击进入"国家奖学金管理"》学生明细》,

支持导出【打印申请表】;

#### 🔇 国奖学生明细

| 首页 |   |        |       |       |          |        |     |          |        |    |
|----|---|--------|-------|-------|----------|--------|-----|----------|--------|----|
| 学年 | 全 | 部      |       | ▼ 姓名  |          | 身份证号   |     |          |        |    |
| 刷新 | Я | 审核通    | 过(院系) | 审核退回( | 院系) 院系上报 | 院系上报撤回 | 打印电 | 申请表(PDF) |        |    |
| 8  | ~ | 学生编号 ≑ | 学校    | 名称 ≑  | 院系名称 ≑   | 姓名 ≑   |     | 性别 ≑     | 身份证号 ≑ | 学号 |

### 3.2 院系审核

| ▲ 国家奖学金管理   | ^ | 🔇 国奖院        | 系审核    |        |     |     |      |      |     |      |     |       |      |      |     |
|-------------|---|--------------|--------|--------|-----|-----|------|------|-----|------|-----|-------|------|------|-----|
| 院系审核        |   | 首页           |        |        |     |     |      |      |     |      |     |       |      |      |     |
| 学生明细        |   | 学年 全         | 86     | ▼ 辅导员  | 姓名  |     |      |      |     |      |     |       |      | 查询   | 重置  |
| ➡ 上海市奖学金管理  | ~ | 刷新           |        |        |     |     |      |      |     |      |     |       |      |      | ţ≞  |
| ▲ 国家励志奖学金管理 | ~ |              |        |        |     |     |      |      |     |      |     |       | 流程状态 |      |     |
|             |   | $\checkmark$ | 院系名称 🗧 | 辅导员姓名。 | 辅   | 导员  |      | 院系   |     |      | 学校  |       |      | 中心预审 |     |
| → 本专科困难学生管理 | ~ |              |        |        | 通过。 | 上报◎ | 退回 0 | 通过 ≎ | 上报◎ | 退回 0 | 通过。 | 报預审 ◦ | 退回 0 | 通过◎  | 上报◎ |
|             |   |              |        |        |     |     |      |      |     |      |     |       |      |      |     |

# 4 上海市奖学金

### 4.1 学生明细

### 4.1.1 审核通过/审核退回

院系管理员登录后,点击进入"上海市奖学金管理"》学生明细》,院系管理员进入列表 页后,如下图所示,需选择数据后执行审批操作

| → 国家奖学金管理   | ~      | 🕑 上奖学生明细 |              | _           |        |            |        |     |     |
|-------------|--------|----------|--------------|-------------|--------|------------|--------|-----|-----|
| ▲ 上海市奖学金管理  | ^      | 首页       |              |             |        |            |        |     |     |
| 院系审核        |        | 学年 全部    | ▼ 姓名         |             | 身份证号   |            |        | 查询  | 重置  |
| 学生明细        |        | 刷新 审核通   | 过(院系) 审核退回(例 | <b>院系上报</b> | 院系上报撤回 | 丁印申请表(PDF) |        |     |     |
| ▲ 国家励志奖学金管理 | $\sim$ | ✓ 学生编号 ◊ | 院系名称 🛛       | 姓名◎         | 学校名称。  | 性别◎        | 身份证号 ≑ | 学号◎ | 班級♀ |
| 📩 本专科困难学生管理 | $\sim$ |          |              |             |        |            |        |     |     |
|             |        |          |              |             |        |            |        |     |     |

点击【审核通过】,则根据选择的数据提交至下一节点"院系上报",支持多选,若不存在 需院系审核数据,则会如图 1 进行提示,可通过"状态"一栏图 2 进行查看当前审批的状态;

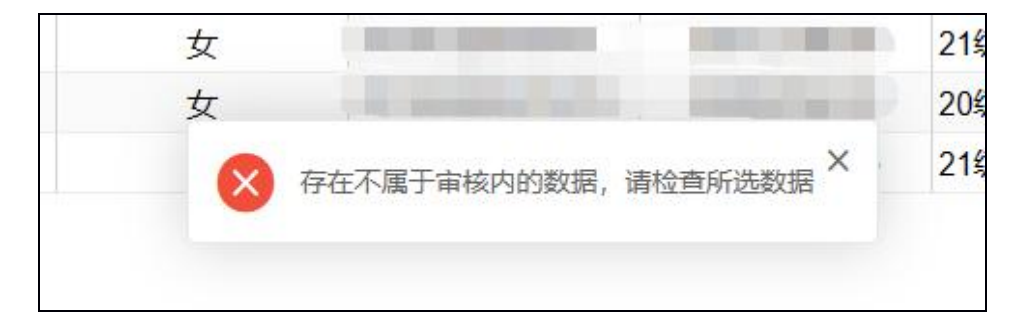

图 1

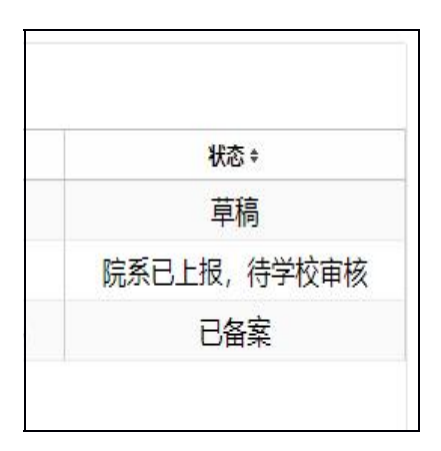

图 2

点击【审批退回】,则依据所选数据退回至"辅导员上报"节点,若所选数据审核节点与当

前不一致也会如图 1 提示;

注意:进行审批前需点击进入表单,需填写内容"院系审批意见"(如图 4)只有填写完成 后才能进行审批操作,如图 3;

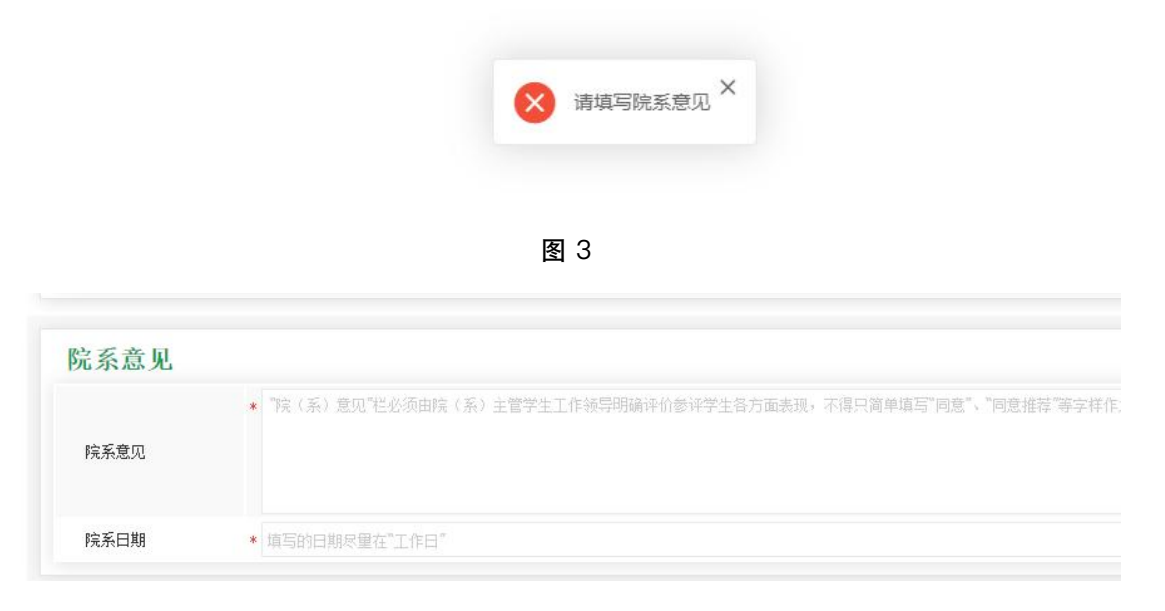

图 4

### 4.1.2 院系上报/院系上报撤回

院系管理员登录后,点击进入"上海市奖学金管理"》学生明细》,院系管理员进入列表 页后,如下图所示,需选择数据后执行审批操作

| 3国家奖学金管理 >    | ● 上奖学生明细                                          |
|---------------|---------------------------------------------------|
| 上海市奖学金管理 ^    | 首页                                                |
| 院系审核          | 学年 全部 女 姓名 身份证号                                   |
| 学生明细          | 刷新 审核通过(院系) 审核通回(院系) 院系上报 院系上报撤回 打印申请表(PDF)       |
| 3 国家励志奖学金管理 🗸 | ☑ 学生编号 。 院系名称 。 姓名 。 学校名称 。 性别 。 身份证号 。 学号 。 班级 。 |
| ┓本专科困难学生管理 ∨  |                                                   |

点击【上报撤回】,则依据所选数据退回至"院系审核"节点,若所选数据审核节点与当前 不一致也会如图 1 提示;

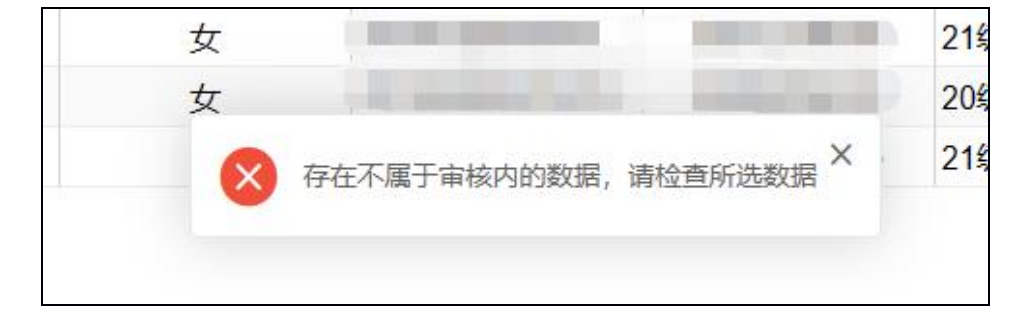

#### 第 7页/共 15页

点击【院系上报】,则根据选择的数据提交至则根据选择的数据提交至下一节点"学校审 核",支持多选,若不存在需院系上报数据,则会如图 1 进行提示,可通过"状态"一栏图 2 进行查看当前审批的状态;

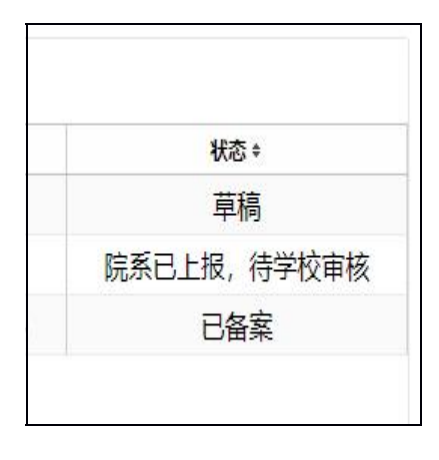

图 2

注意: 院系上报需先执行院系同意审批后; 上报后无需进行上报撤回, 请谨慎操作;

### 4.1.3 打印申请表

院系管理员登录后,点击进入"上海市奖学金管理"》学生明细》,

支持导出【打印申请表】;

😯 上奖学生明细 首页 学年 全部 ▼ 姓名 身份证号 查询 重置 审核退回(院系) 院系上报 院系上报撤回 打印申请表(PDF) 刷新 审核通过(院系) 身份证号 ≑ 班级 ≑ 院系名称 🛊 姓名: 学号 ≑ ✓ 学生编号 4.2 院系审核

| - 国家奖学金管理   | ~ | <b>®</b> ± | 奖院系          | 系审核    |         |        |         |        |       |       |       |        |         |    |
|-------------|---|------------|--------------|--------|---------|--------|---------|--------|-------|-------|-------|--------|---------|----|
| - 上海市奖学金管理  | ^ | 学生         | E 全部         | 3      | ▼ 辅导员姓名 |        |         |        |       |       |       |        | 查询 重    | Ĩ  |
| 院系审核        |   | ß          | 馸            |        |         |        |         |        |       |       |       |        |         | ţ≞ |
| 学生明细        |   |            |              |        |         |        |         |        |       |       |       |        |         | 澜  |
| 。 国家助主将学会等理 |   |            | $\checkmark$ | 院系名称 🕈 | 辅导员姓名≎  | 辅导     | 异员      |        | 院系    |       |       | 学校     |         |    |
| 1 国家剧心夫子立首庄 | Ť |            |              |        |         | 辅导员通过。 | 辅导员上报 🏻 | 院系退回 🕫 | 院系通过。 | 院系上报。 | 学校退回。 | 学校通过 🕫 | 学校报预审 🏻 | 中心 |
| - 本专科困难学生管理 | ~ |            |              |        |         |        |         |        |       |       |       |        |         |    |

## 5 国家励志奖学金

### 5.1 学生明细

### 5.1.1 审核通过/审核退回

院系管理员登录后,点击进入"国家励志奖学金管理"》学生明细》,院系管理员进入列 表页后,如下图所示,需选择数据后执行审批操作

| ➡ 国家奖学金管理   | ~      | 😵 励志奖 | 学生明细  |            | _         |        |            |      |       |     |    |
|-------------|--------|-------|-------|------------|-----------|--------|------------|------|-------|-----|----|
| ➡ 上海市奖学金管理  | ~      | 首页    |       |            |           |        |            |      |       |     |    |
| ➡ 国家励志奖学金管理 | ^      | 学年 全部 | β     | ▼ 学号       |           | 姓名     |            | 身份证号 | 查询    | 重置  | 1  |
| 院系审核        |        | 刷新    | 审核通过  | L(院系) 审核退回 | (院系) 院系上报 | 院系上报撤回 | 打印申请表(PDF) |      |       | .,  | ļ≣ |
| 学生明细        |        |       | 学生编号。 | 院系名称。      | 专业♀       | 班級♀    | 学号≑        | 姓名♀  | 学校名称。 | 性别᠅ |    |
| 批量上传照片      |        |       |       |            |           |        |            |      |       |     |    |
| ➡ 本专科困难学生管理 | $\sim$ |       |       |            |           |        |            |      |       |     |    |

点击【审核通过】,则根据选择的数据提交至下一节点"院系上报",支持多选,若不存在 需院系审核数据,则会如图 1 进行提示,可通过"状态"一栏图 2 进行查看当前审批的状 态;

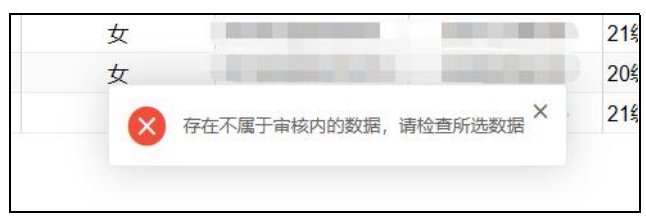

图 1

|    | 状态 \$     |
|----|-----------|
|    | 草稿        |
| 院系 | 3上报,待学校审核 |
|    | 已备案       |

图 2

点击【审批退回】,则依据所选数据退回至"辅导员上报"节点,若所选数据审核节点与当 前不一致也会如图 1 提示;

注意:进行审批前需点击进入表单,需填写内容"院系审批意见"(如图 4)只有填写完成 后才能进行审批操作,如图 3;

|        | ¥ 请填写院系意见 × |  |
|--------|-------------|--|
|        | 图 3         |  |
|        |             |  |
| 院系审核意见 |             |  |
| 院系审核意见 |             |  |

图 4

### 5.1.2 院系上报/院系上报撤回

院系管理员登录后,点击进入"国家励志奖学金管理"》学生明细》,院系管理员进入列 表页后,如下图所示,需选择数据后执行审批操作

| ▲ 国家奖学金管理     | ~ | 🔇 励志类 | 奖学生明细 |             |          |        |            |      |       |     |    |
|---------------|---|-------|-------|-------------|----------|--------|------------|------|-------|-----|----|
| ▲ 上海市奖学金管理 、  | ~ | 首页    |       |             |          |        |            |      |       |     |    |
| ➡ 国家励志奖学金管理   | ^ | 学年 🖻  | ≧部    | ▼ 学号        |          | 姓名     |            | 身份证号 | 查询    | 重置  | `  |
| 院系审核          |   | 刷新    | 审核通过  | t(院系) 审核退回( | 院系) 院系上报 | 院系上报撤回 | 打印申请表(PDF) |      |       |     | ļ≣ |
| 学生明细          |   | 1     | 学生编号。 | 院系名称。       | 专业◆      | 斑级≑    | 学号 \$      | 姓名♀  | 学校名称。 | 性别᠅ |    |
| 批量上传照片        |   |       |       |             |          |        |            |      |       |     |    |
| ➡ 本专科困难学生管理 、 | ~ |       |       |             |          |        |            |      |       |     |    |

点击【上报撤回】,则依据所选数据退回至"院系审核"节点,若所选数据审核节点与当前 不一致也会如图 1 提示;

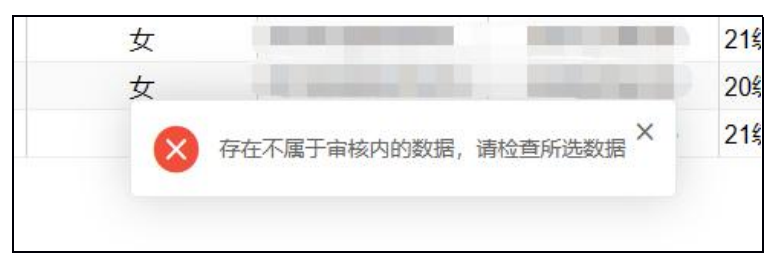

图 1

点击【院系上报】,则根据选择的数据提交至则根据选择的数据提交至下一节点"学校审核",支持多选,若不存在需院系上报数据,则会如图 1 进行提示,可通过"状态"一栏图

2 进行查看当前审批的状态;

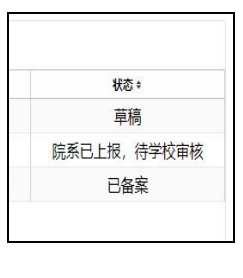

#### 图 2

注意: 院系上报需先执行院系同意审批后; 上报后无需进行上报撤回, 请谨慎操作;

### 5.1.3 打印申请表

院系管理员登录后,点击进入"国家励志奖学金管理"》学生明细》,

支持导出【打印申请表】;

| → 国家奖学金管理   | $\sim$ | 🚯 励志奖学生明细 |             | _        |        |            |      |      |
|-------------|--------|-----------|-------------|----------|--------|------------|------|------|
| ➡ 上海市奖学金管理  | $\sim$ | 首页        |             |          |        |            |      |      |
| 📩 国家励志奖学金管理 | ^      | 学年 全部     | ▼ 学号        |          | 姓名     |            | 身份证号 |      |
| 院系审核        |        | 刷新 审核通知   | 过(院系) 审核退回( | 院系) 院系上报 | 院系上报撤回 | 打印申请表(PDF) |      |      |
| 学生明细        |        | ✓ 学生编号 ♥  | 院系名称 ≑      | 专业 ≎     | 班級♀    | 学号♀        | 姓名≎  | 学校名拜 |
| 批量上传照片      |        |           |             |          |        |            |      |      |

## 5.2 院系审核

|                            |        |             |              | -     |         |      |      |      |      |      |      |      |       |      |      |
|----------------------------|--------|-------------|--------------|-------|---------|------|------|------|------|------|------|------|-------|------|------|
| ➡ 国家奖学金管理                  | $\sim$ | <b>®</b> 15 | 动志奖          | 院系审核  |         |      |      |      |      |      |      |      |       |      |      |
| ➡ 上海市奖学金管理                 | $\sim$ | 首了          | Ę            |       |         |      |      |      |      |      |      |      |       |      |      |
| 🔒 国家励志奖学金管理                | ^      | 学:          | 年全           | 部     | ▼ 辅导员姓名 | 5    |      |      |      |      |      |      |       | 6    | E询   |
| 院系审核                       |        | A           | 削新           |       |         |      |      |      |      |      |      |      |       |      |      |
| 学生明细                       |        |             |              |       |         |      |      |      |      |      | 流程   | 靛状态  |       |      |      |
| 批量上住照出                     |        |             | $\checkmark$ | 院系名称。 | 辅导员姓名◎  | 辅    | 异员   |      | 院系   |      |      | 学校   |       | 中    | ٥    |
| 10.000 1.00 1.00 1.00 1.00 |        |             |              |       |         | 通过 ≎ | 上报 ≑ | 退回 🗧 | 通过 ≑ | 上报 ÷ | 退回 🗧 | 通过 ≑ | 报预审 ≑ | 退回 🗧 | 备案 🕈 |
| → 本专科困难学生管理                | $\sim$ |             |              |       |         |      |      |      |      |      |      |      |       |      |      |

### 5.3 批量上传照片

院系管理员登录后,点击进入"国家励志奖学金管理"》批量上传照片》。

| 杀名称 |               | 姓名     | 身份证号               |            |      | 查询 | 重置 |
|-----|---------------|--------|--------------------|------------|------|----|----|
| 删除  | 刷新 上传照片       | †库     |                    |            |      |    |    |
|     | 学校名称 ≑        | 院系名称 🛊 | 身份证号 ≑             | 附件 ≑       | 姓名 ≑ |    |    |
|     | r r a r car r | +++1   | 452123200303091918 | 下载附件       | 蒋开翔  |    |    |
|     | 上海电机学院        | 材料子阮   | 452125200505051510 | 1 40011211 |      |    |    |

点击【上传照片库】, 上传学生 1 寸照片时:

- 1) 图片名称需以身份证号码命名 X 需大写:
- 2) 图片仅支持格式 png、jpg、jpeg;
- 3) 照片像素要求 300\*400, 大小 20k 以下:
- 4) 照片背景颜色不限制;

根据照片文件-身份证号码系统自动识别学生的学校、院系及姓名;打印申请表时显示学生的照片;

| 照片库 |                                                               |                                              |   |
|-----|---------------------------------------------------------------|----------------------------------------------|---|
| 院系: | 上传照片库:                                                        | ×                                            |   |
|     | 上传附件                                                          |                                              |   |
|     | 注:上传学生1寸照片时,1)图片名称需以身份证号<br>png、jpg、jpeg; 3) 照片像素要求300*400,大小 | 号码命名X需大写: 2) 图片仅支持格式<br>\20k以下: 4)照片背景颜色不限制; |   |
| 数字商 | 文件名称                                                          | 操作                                           | 1 |

## 6 困难学生管理

### 6.1 学生明细

### 6.1.1 审核通过/审核退回

院系管理员登录后,点击进入"困难生管理"》学生明细》,院系管理员进入列表页后, 如下图所示,需选择数据后执行审批操作

| ┢ 国家奖学金管理   | $\sim$ | 🕄 困难生 | <b>E学生明</b> 细 |       |             |             |      |     |     |       |
|-------------|--------|-------|---------------|-------|-------------|-------------|------|-----|-----|-------|
| ▶ 上海市奖学金管理  | $\sim$ | 学年 全  | 部             | v     | 姓名          | 身份证号        | ţ    |     |     | 查询    |
| ▶ 国家励志奖学金管理 | $\sim$ | 副新    | 审核通过          | (╔玄)  | 审核调回(隐系) 隐案 | 医上报 隐系上报撤回  | 1    |     |     |       |
| ▶ 本专科困难学生管理 | ^      |       | 学生编号 \$       | 学期 \$ | 院系名称 +      | <b>专业</b> ≑ | 班级 ≑ | 姓名≑ | 性别≑ | 身份证号: |
| 院系审核        |        |       |               |       |             |             |      |     |     |       |
|             |        |       |               |       |             |             |      |     |     |       |
| 学生明细        |        |       |               |       |             |             |      |     |     |       |

点击【审核通过】,则根据选择的数据提交至下一节点"院系上报",支持多选,若不存在 需院系审核数据,则会如图 1 进行提示,可通过"状态"一栏图 2 进行查看当前审批的状态;

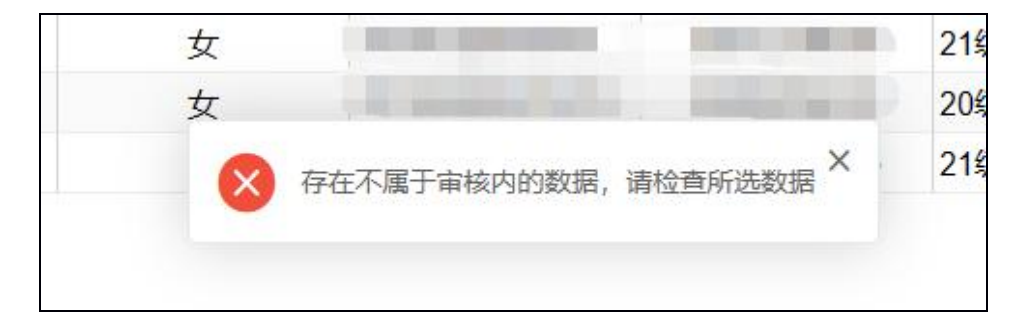

图 1

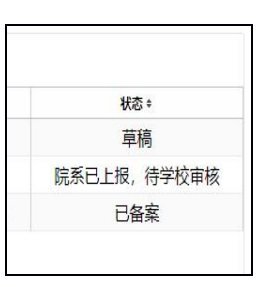

图 2

点击【审批退回】,则依据所选数据退回至"辅导员上报"节点,若所选数据审核节点与当前不一致也会如图 1 提示;

注意:进行审批前需点击进入表单,需填写内容"院系审批意见"(如图 4)只有填写完成

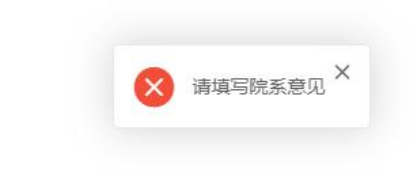

| 亙        | 2 |
|----------|---|
| $\simeq$ | 0 |

| 是否问意评议小组意 | * 是 | × |
|-----------|-----|---|
| 见         |     |   |
|           | *   |   |
|           |     |   |
| 院系意见      |     |   |

图 4

### 6.1.2 院系上报/院系上报撤回

院系管理员登录后,点击进入"困难生管理"》学生明细》,院系管理员进入列表页后, 如下图所示,需选择数据后执行审批操作

| ▶ 国家奖学金管理   | $\sim$ | 🕑 困难生 | E学生明细  |        |              |          |     |     |     |       |
|-------------|--------|-------|--------|--------|--------------|----------|-----|-----|-----|-------|
| ▶ 上海市奖学金管理  | $\sim$ | 学年 全  | 部      | v      | 姓名           | 身份证      | 5   |     |     | 查询    |
| ▶ 国家励志奖学金管理 | $\sim$ | 刷新    | 审核通过   | (院系) 1 | 审核退回(院系) 院 調 | 系上报院系上报撤 |     |     |     |       |
| ┪ 本专科困难学生管理 | ^      |       | 学生编号 🕈 | 学期◆    | 院系名称 \$      | 专业↓      | 班級≑ | 姓名≑ | 性别≑ | 身份证号: |
| 院系审核        |        |       |        |        |              |          |     |     |     |       |
| 学生明细        |        |       |        |        |              |          |     |     |     |       |

点击【上报撤回】,则依据所选数据退回至"院系审核"节点,若所选数据审核节点与当前 不一致也会如图 1 提示;

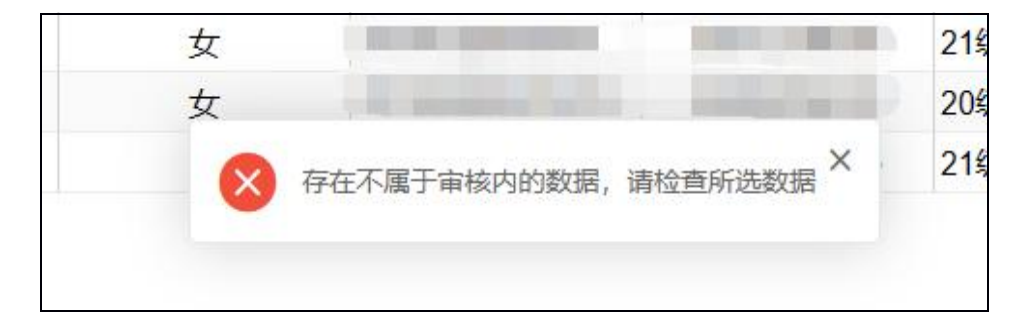

图 1

点击【院系上报】,则根据选择的数据提交至则根据选择的数据提交至下一节点"学校审核",支持多选,若不存在需院系上报数据,则会如图 1 进行提示,可通过"状态"一栏图 2 进行查看当前审批的状态;

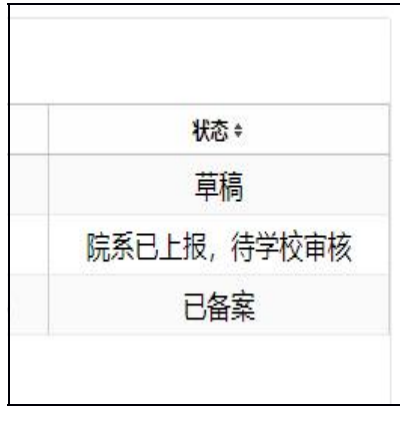

图 2

注意: 院系上报需先执行院系同意审批后; 上报后无需进行上报撤回, 请谨慎操作;

6.2 院系审核

| ▲ 国家奖学金管理     | $\sim$ | 🚷 🗷 | 难生院          | -<br>系审核 |       |       |        |      |      |     |      |      |      |      |
|---------------|--------|-----|--------------|----------|-------|-------|--------|------|------|-----|------|------|------|------|
| ➡ 上海市奖学金管理    | $\sim$ | 首页  |              |          |       |       |        |      |      |     |      |      |      |      |
| 📩 国家励志奖学金管理   | $\sim$ | 学年  | 全部           |          | ▼ 辅导员 | 过姓名   |        |      |      |     |      |      | 查询   | 重置   |
| 📩 本专科困难学生管理   | ^      | 刷   | 胸動           |          |       |       |        |      |      |     |      |      |      |      |
| 院系审核          |        |     |              |          |       |       |        |      |      |     |      | 流程状态 |      |      |
| 256 At 112 Am |        |     | $\checkmark$ | 学年。      | 学期◎   | 院系名称。 | 辅导员姓名。 | 辅导员  |      | 院系  |      |      | 1    | 羊校   |
| 子生明细          |        |     |              |          |       |       |        | 通过 🗧 | 上报 ÷ | 退回≑ | 通过 ≑ | 上报 ÷ | 退回 🗧 | 通过 ≑ |
|               |        |     |              |          |       |       |        |      |      |     |      |      |      |      |